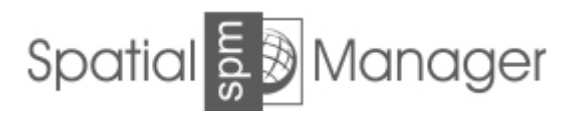

Настоящее Руководство описывает процесс установки всех версий программ Spatial Manager для ZWCAD, Spatial Manager для AutoCAD, Spatial Manager Desktop а также процедуру их активации.

При полном или частичном копировании или использовании материалов данного Руководства в любой форме обязательна ссылка на первоисточник со следующим упоминанием: Компания ООО «Гранд Лайн» - эксклюзивный дистрибьютор приложений Spatial Manager на территории РФ, республик Белоруси и Казахстана.

Официальный сайт генерального представителя эксклюзивного дистрибьютора: <u>www.zwsoft.ru</u> © 2017 ООО «Гранд Лайн», Все права защищены. © 2017 ООО «ЗВСОФТ», Все права защищены. Адрес: 344068, г. Ростов-на-Дону, ул. Мартовицкого 48 Телефоны: +7 (495) 228-13-24, +7 (495) 565-35-69

#### Оглавление

| 1. Описание семейства программ Spatial Manager                      | 3    |
|---------------------------------------------------------------------|------|
| 2. Системные требования                                             | 4    |
| 3. Установка Spatial Manager                                        | 5    |
| 4. Заказ, активация, деактивация и перенос лицензии Spatial Manager | .10  |
| 4.1. Формирование заказа и оплата                                   | .10  |
| 4.2. Активация Spatial Manager                                      | .10  |
| 4.3. Деактивация и перенос лицензии Spatial Manager                 | .12  |
| 4.4. Активация услуги технической поддержки Spatial Manager         | .13  |
| 5. ЧАВО по установке, ознакомлению и лицензированию Spatial Manager | .15  |
| 6. Техническая поддержка                                            | .18  |
| 7. Справочник команд Spatial Manager                                | . 19 |

### 1. Описание семейства программ Spatial Manager

Программы Spatial Manager предназначены для работы с геопространственными данными. Основными возможностями программ являются:

- чтение и запись данных ГИС в файлы различных форматов;

- взаимодействие с серверами ГИС;
- преобразования координат из\в различные системы;
- удобное создание карт;
- печать карт;
- создание операций по автоматизации импорта и экспорта данных;
- публикация в Google Earth;
- карты в виде подложек (в версиях для CAD);
- таблицы атрибутивных данных в формате Extended Entity Data/XDATA (в версиях для CAD)

Приложение разработано с целью максимально увеличить производительность работ при выполнении задач, связанных с использованием ГИС, в том числе таких как:

- улучшение качества услуг и расширения зоны обслуживания поставщиками услуг сотовой связи;
- планирование и оптимизация маршрутов доставки грузов;
- планирование размещения торговых точек, проведение маркетингового анализа и анализа динамики продаж;
- оценка степеней риска для территории при предоставлении страховых услуг;
- анализа оперативной обстановки и обеспечения общественной безопасности;
- территориальное планирование и ведения земельного и других кадастров;
- наглядное представление территории при разведки и добыче полезных ископаемых.

Для удобства использования разработаны следующие программы Spatial Manager:

1. Spatial Manager Desktop - настольная ГИС для Windows, просмотрщик и редактор геоданных

2. **Spatial Manager для AutoCAD** - приложение для импорта, экспорта и управления геопространственными данными работающее в среде AutoCAD.

3. **Spatial Manager для ZWCAD** - приложение для импорта, экспорта и управления геопространственными данными работающее в среде ZWCAD.

Каждая из программ имеет три версии **Basic**, **Standard** и **Professional**, отличающиеся по своим возможностям. Дополнительную информацию Вы можете найти на <u>странице</u>, посвященной продуктам Spatial Manager.

По вопросам приобретения ZWCAD Professional в качестве платформы к программе Spatial Manager для ZWCAD обращайтесь в отдел продаж ООО «ЗВСОФТ» используя контакты, указанные на сайте www.zwsoft.ru.

## 2. Системные требования

### 2.1 Системные требования для Spatial Manager Desktop

Требования к аппаратной части:

Процессор: 1 GHZ 32-bit или 64-bit или выше;

Оперативная память: 1 GB RAM или выше (рекомендовано 4GB);

Графика: 1024 x 768 VGA или выше;

Жесткий диск: 2 GB свободного пространства или выше.

Требования к программной части:

Любая версия 32-bit или 64-bit:Windows 10, Windows 8.1, Windows 8, Windows 7, Windows Server 2003 SP2, Windows Server 2008 R2, Windows Server 2008, Windows Vista SP1, Windows XP SP3; Microsoft .NET 4.0 client profile (включен в дистрибутив для установки); Microsoft Visual C++ 2005/2010 runtime (включен в дистрибутив для установки); Windows Installer 3.1 или выше;

Internet Explorer 5.01 или выше.

### 2.2 Системные требования для Spatial Manager для ZWCAD

*Требования к аппаратной части:* Соответствуют требованиям для ZWCAD; Жесткий диск: 100 MB свободного пространства или выше.

Программная часть: ZWCAD 2017 Professional, ZWCAD 2018 Professional; Windows Installer 3.1 или выше.

### 2.3 Системные требования для Spatial Manager для AutoCAD

*Требования к аппаратной части:* Соответствуют требованиям для AutoCAD; Жесткий диск: 100 MB свободного пространства или выше.

Программная часть: AutoCAD, AutoCAD Map 3D, AutoCAD Civil 3D, AutoCAD Architecture версий 2008, 2009, 2010, 2011, 2012, 2013, 2014, 2015, 2016, 2017, 2018 Windows Installer 3.1 или выше

# 3. Установка Spatial Manager

#### 3.1 Установка и запуск Spatial Manager Desktop

1. Загрузите программу *Spatial Manager Desktop* со страницы приложения на сайте www.zwsoft.ru или из раздела **Поддержка -> Загрузить** 

2. Запустите загруженный файл и дождитесь появления окна следующего окна мастера установки и нажмите **Install**. При необходимости введите данные пользователя с правами администратора, от имени которого будет произведена установка.

| Spatial Manager Desktop™ | Setup                                                                                                    | -                                                                                                    |                                         | ×      |
|--------------------------|----------------------------------------------------------------------------------------------------|----------------------------------------------------------------------------------------------------|-----------------------------------------|--------|
| mds                      | Spatial Manager Desktop™<br>Setup will install Spatial Manager Deskto<br>following components will be installed:<br>- Microsoft .NET Framework 4 Client<br>- Microsoft Visual C++ 2005/2010 ru<br>- Spatial Manager Desktop™ (32-bit of<br>Click Install to continue or Close to exit. | <sup>®</sup> Setup W<br>p <sup>™</sup> on your c<br>t Profile (If nec<br>ntime (If nece<br>or 64-bit) | Vizard<br>ompute<br>cessary)<br>essary) | r. The |
|                          |                                                                                                    | Install                                                                                               | Clo                                     | se     |

3. Подтвердите ваше согласие условиями лицензионного согласшения и нажмите Next.

| 🛐 Spatial Manager Desktor              | r™ Setup — □ ×                                                                          |   |
|----------------------------------------|-----------------------------------------------------------------------------------------|---|
| spm                                    | Spatial Manager Desktop <sup>™</sup> Setup Wizard                                       | × |
| Setup Progres<br>Processing: Spatial M | End User License Agreement                                                              | - |
|                                        | If accept the terms in the License Agreement       Print       Back       Next   Cancel |   |

4. В следующем окне выберите путь установки Spatial Manager Desktop посредством

нажатия кнопки **Change**. Если вы согласны с указанным путем установки, нажмите кнопку **Next**.

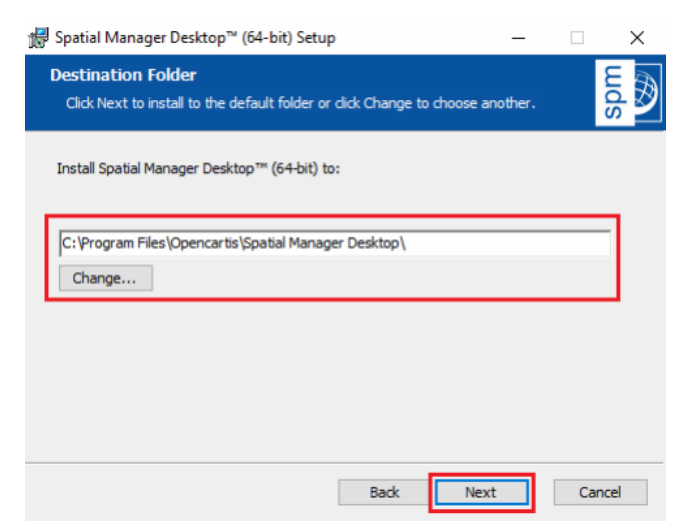

5. Дождитесь заверешения программы установки и нажмите **Close**.

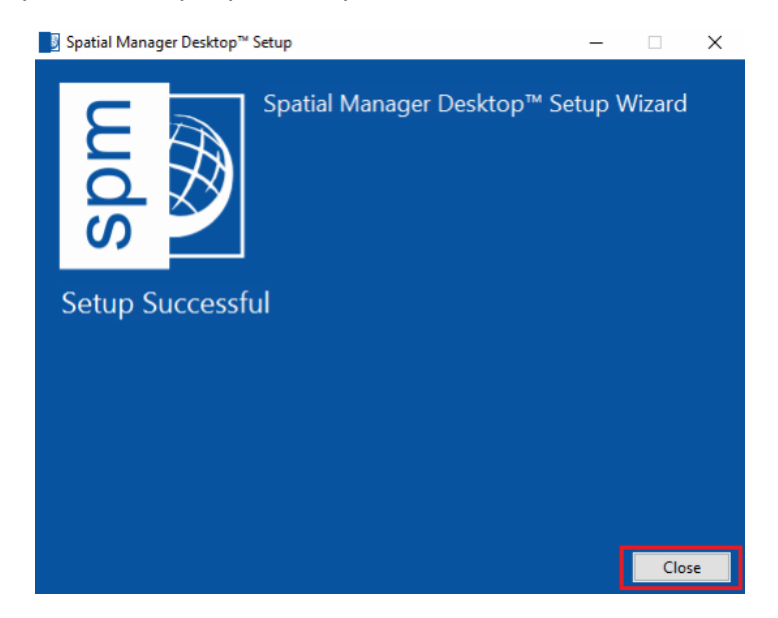

6. Запустите программу с ярлыка на Рабочем столе, либо из главного меню Windows.

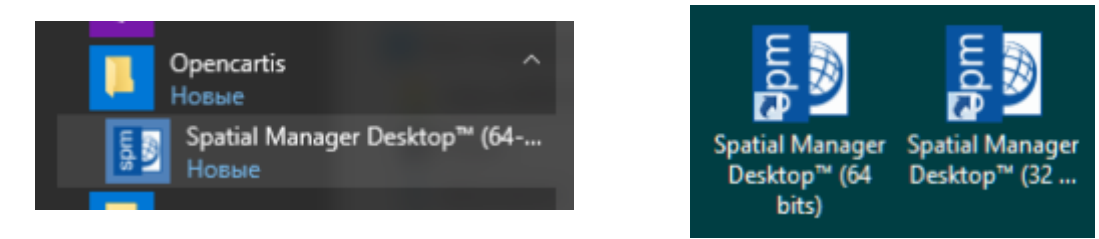

### 3.2 Установка и запуск Spatial Manager для ZWCAD

Перед установкой Spatial Manager для ZWCAD убедитесь, что установлена

#### поддерживаемая САD платформа, заявленная в системных требованиях.

# 1. Загрузите программу *Spatial Manager для ZWCAD* со страницы приложения на сайте www.zwsoft.ru или из раздела **Поддержка -> Загрузить**

2. Запустите загруженный файл и дождитесь появления окна следующего окна мастера установки и нажмите **Install**. При необходимости введите данные пользователя с правами администратора, от имени которого будет произведена установка.

| Spatial Manager™ for ZWC/ | AD Setup                                                                                                    | -                                                                                 |                                                     | $\times$     |
|---------------------------|----------------------------------------------------------------------------------------------------|-----------------------------------------------------------------------------------|-----------------------------------------------------|--------------|
| B                         | Spatial Manager <sup>™</sup> for ZWC<br>Setup will install Spatial Manager <sup>™</sup> for Z<br>The following components will be instal<br>- Microsoft .NET Framework 4 Client<br>- Microsoft Visual C++ 2005/2010 ru<br>- Spatial Manager <sup>™</sup> for ZWCAD (32-<br>Click Install to continue or Close to exit. | AD Setu<br>WCAD on yo<br>led:<br>Profile (If ne<br>ntime (If nec<br>bit and/or 64 | p Wiza<br>ur compr<br>ccessary)<br>essary)<br>-bit) | ard<br>uter. |
|                           |                                                                                                    | <b>₩</b> Install                                                                  | <u>C</u> lo:                                        | se           |

3. Для начала установки нажмите **Next**. В следующем окне подтвердите ваше согласие условиями лицензионного согласшения и условиями лицензионного согласшения и условиями и условиями и услови услови

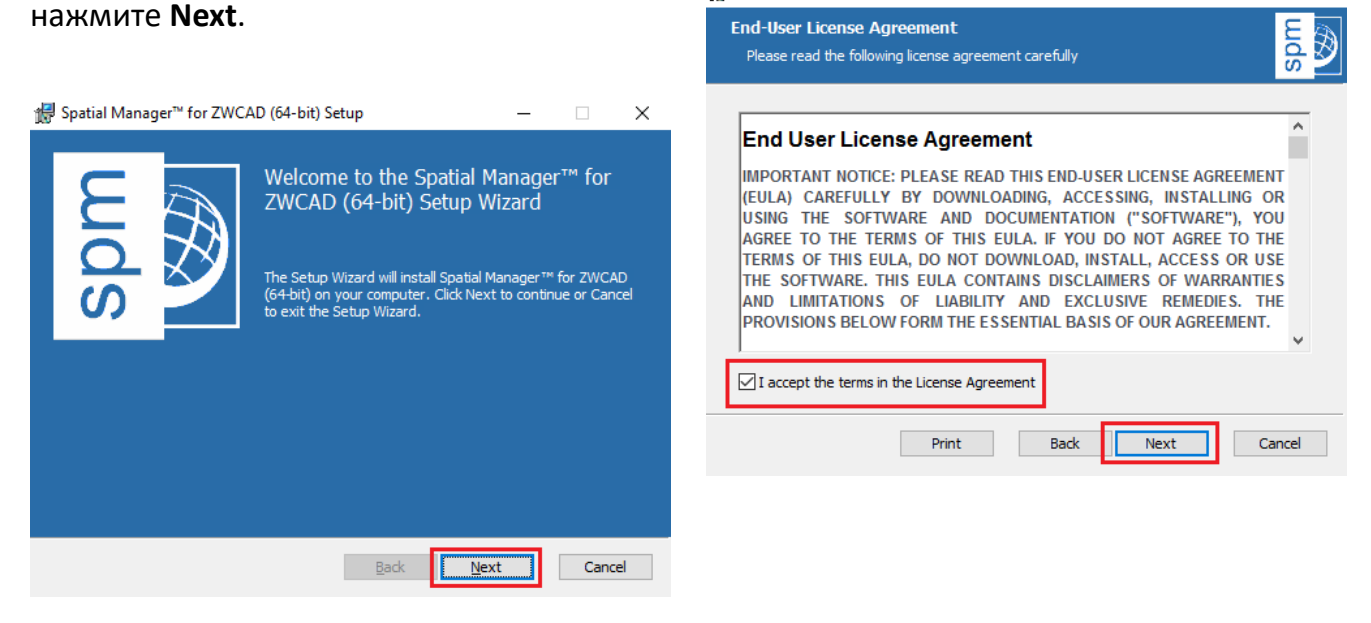

4. В следующем окне выберите путь установки Spatial Manager Desktop посредством нажатия кнопки **Change**. Если вы согласны с указанным путем установки, нажмите

#### ЗВ софт

Руководство по установке и активации Spatial Manager

#### кнопку Next.

| 🖟 Spatial Manager™ for ZWCAD (64-bit) Setup                                                 | _        |    | $\times$ |
|---------------------------------------------------------------------------------------------|----------|----|----------|
| Destination Folder<br>Click Next to install to the default folder or click Change to choose | another. |    | spm      |
| Install Spatial Manager™ for ZWCAD (64-bit) to:                                             |          |    |          |
| C:\Program Files\Opencartis\Spatial Manager for ZWCAD\<br>Change                            |          |    |          |
|                                                                                             |          |    |          |
|                                                                                             |          |    |          |
| Back                                                                                        | xt       | Ca | ncel     |

5. Чтобы начать копирование файлов на жесткий диск, нажмите **Install**. Для завершения установки нажмите **Finish**.

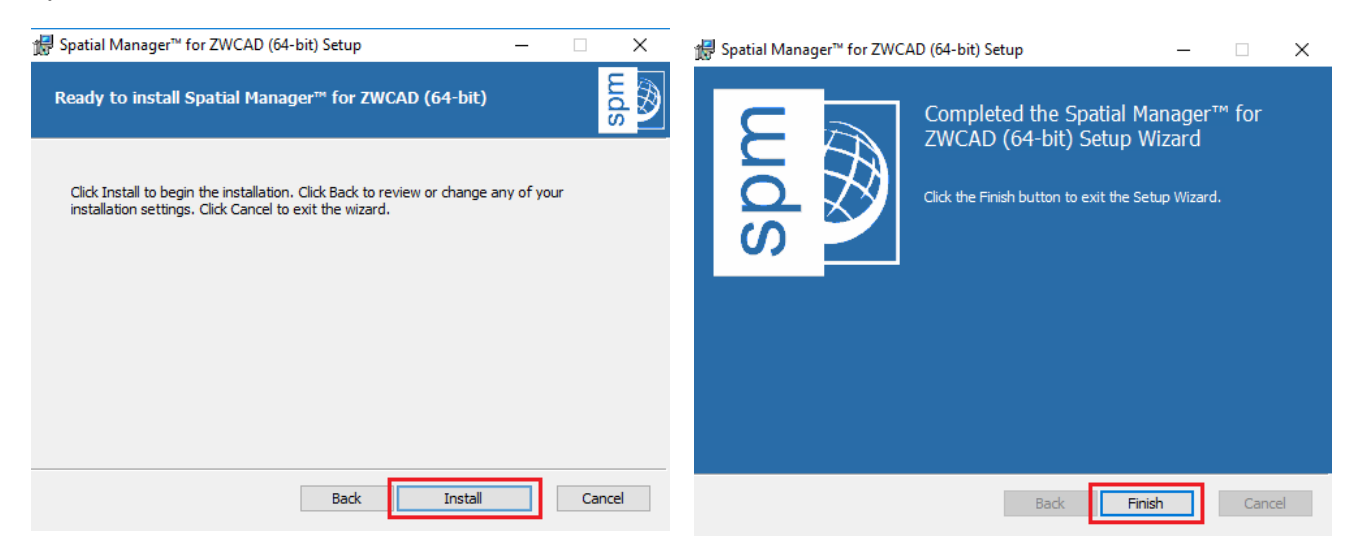

6. Для закрытия окна программы установки нажмите **Close**.

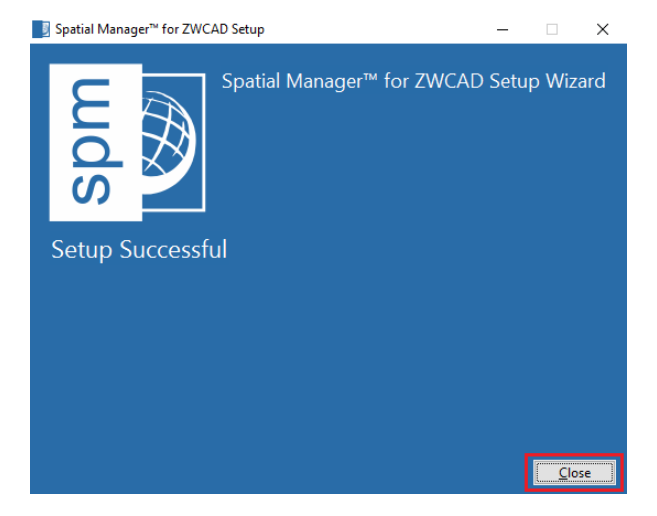

7. Установленные ярлыки на Рабочем столе и в главном меню Windows подтверждают успешную установку программы. Перейдя по ним пользователь попадает на интернетстраницу разработчик программы Spatial Manager.

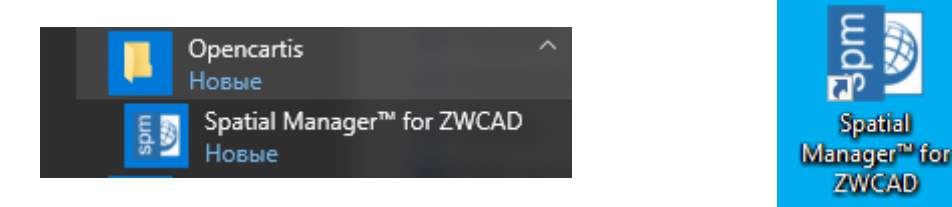

8. Запустите программу ZWCAD с ярлыка на Рабочем столе, либо из главного меню Windows и убедитесь, что палитры и панель инструментов Spatial Manager появилась в программе.

| 🕶 🧮 🚍 🚍 🚔 🐨 🆘 🛷 🧭 2d рисование & аннот 💌 🛛 ZWCAD 2018 Оценочная версия (срок оценки истек) - [Чертеж1.dwg] |                           |                                        |                               |                        |
|----------------------------------------------------------------------------------------------------|---------------------------|----------------------------------------|-------------------------------|------------------------|
| Show<br>Palette                                                                                            | Show Hide Refresh Capture | By By Zoom to<br>Query Table Selection | Define Attach Detach<br>Table | Options<br>Information |
| Main                                                                                                    | Background Map            | Selection                              | Data Table                    | Support                |
| 🔻 👼 Чертеж1.dwg 🛛 🗙 😐                                                                                      |                           |                                        |                               |                        |
|                                                                                                    |                           |                                        |                               |                        |
|                                                                                                    | Spatial Manager           |                                        |                               | ×                      |
|                                                                                                    | 📑 🖪 🔓 🚱 😒 📘               | 🔊 😼 🔚 🛃 🐿                              | 😼 🖉 %   🎋 🕐                   | (2 ①                   |
|                                                                                                    |                           |                                        |                               |                        |

### 3.3 Установка и запуск Spatial Manager для AutoCAD

1. Загрузите программу *Spatial Manager для AutoCAD* со страницы приложения на сайте www.zwsoft.ru или из раздела **Поддержка -> Загрузить** 

2. Процесс установки Spatial Manager для AutoCAD аналогичен установке Spatial Manager для ZWCAD. Для установки Spatial Manager для AutoCAD следуйте указаниям из п.п. 3.2

# 4. Заказ, активация, деактивация и перенос лицензии Spatial Manager

Для активации, деактивации и переноса лицензии приложение необходимо запустить с правами локального администратора. Процесс активации аналогичен для всех типов и версий программ Spatial Manager.

### 4.1. Формирование заказа и оплата

1. Для получения счета на одну из программ семейства Spatial Manager или оплаты технической поддержки свяжитесь с отделом продаж ООО "3BCOФT" (<u>info@zwsoft.ru</u> или <u>zakaz@zwsoft.ru</u>), уточните тип программы и версию и получите счет.

2. После оплаты выставленного счета пришлите платежное поручение для резервирования лицензии. После получения средств на расчетный счет и обработки данных заказа по электронной почте будет прислан код активации для приобретенного типа и версии Spatial Manager.

### 4.2. Активация Spatial Manager

1. В программе *Spatial Manager* перейдите в меню **Options**, раздел **License options** (или **License**)

| General options               |                            |              |                                      |
|-------------------------------|----------------------------|--------------|--------------------------------------|
| Default open mode:            | Current drawing 🔹 👻        |              |                                      |
| Dialog options                |                            |              |                                      |
| Show introduction page on     | Create user data source' w | izard dialog |                                      |
| Show introduction page on '   | Import' wizard dialog      |              |                                      |
| License                       |                            |              |                                      |
| License Options               |                            |              |                                      |
| Background Maps               |                            |              |                                      |
| Configure Background N        | laps Images quality        | <b>•</b>     | High performance<br>Standard quality |
| Updates                       |                            |              |                                      |
| 🖏 Check for application updat | es                         |              |                                      |
|                               |                            |              |                                      |

2. Выберите пункт Activate license, нажмите I have a license и в следующем окне в полях Serial Number и Name введите полученный код активации и имя покупателя. Затем нажмите Activate licenses.

#### ЗВ софт

Руководство по установке и активации Spatial Manager

| icense options    |                                                                                                    | × |
|-------------------|----------------------------------------------------------------------------------------------------|---|
| License propertie | S                                                                                                    |   |
| Owner             |                                                                                                    |   |
| Select edition to | try Professional Edition -                                                                              |   |
| License type      | Trial version (29 days left)                                                                            |   |
| Find out more ab  | out the Trial Version                                                                                   |   |
| Activate License  |                                                                                                    |   |
| Updates and sur   | Activate license X                                                                                      |   |
| Limit date        | If you do not have a license, you need go to the buy page<br>("Buy License" button)                     |   |
| Store             | When a license is activated, the application must be restarted<br>and all unsaved changes will be lost. |   |
| Buy Licenses      | I have a license Buy a license Cancel                                                                   |   |
|                   |                                                                                                    |   |
|                   | Activate license X Close                                                                                |   |
|                   | Serial number                                                                                           |   |
|                   | Name                                                                                                    |   |
|                   |                                                                                                    |   |
|                   | Activate license                                                                                        |   |

**Внимание!** При отсутствии соединения с интернет вместо окна ввода кода активации и имени, появится окно активации программы ручным способом.

| ctivate license manually                                                                                                    |                                                                                                    | >  |
|----------------------------------------------------------------------------------------------------|----------------------------------------------------------------------------------------------------|----|
| Instructions                                                                                                    |                                                                                                    |    |
| To activate your serial number manua<br>1. Send an email to support@spatialn<br>activation information (shown bellow)<br>2. You will receive an email including<br>3. Introduce your license code using t | ally follow these steps:<br>nanager.com including your serial number, name and<br>your license code<br>the "Set license code manually" option |    |
| Information needed for manual activ                                                                                                    | vation                                                                                                    |    |
| Product:<br>SpatialManager<br>Computer code:<br>M0QwQUVFODR                                                                                                    | ⊵EyRTI0RTk=                                                                                                    |    |
| Set license code manually                                                                                                    |                                                                                                    |    |
| License Code                                                                                                    |                                                                                                    |    |
|                                                                                                    |                                                                                                    |    |
|                                                                                                    | Activate licens                                                                                                    | se |

Для активации этим способом скопируйте содержимое из раздела **Information needed for manual activation** и пришлите следующую информацию на адрес электронной почты info@zwsoft.ru или zakaz@zwsoft.ru:

- 1. Данные о покупателе
- 2. Код активации, полученный при покупке
- 3. Скопированную информацию

После обработки данных менеджером ответным письмом будет отправлен код, который нужно будет ввести в поле **License code**.

3. Если активация прошла успешно, появится окно завершения процесса активации, после нажатия кнопки **OK** программа перезапустится и в разделе **License** появится информация о покупателе и лицензии

| License ac | ctivated                                                                                                    |                                                  | ×                                   |       |
|------------|----------------------------------------------------------------------------------------------------|--------------------------------------------------|-------------------------------------|-------|
| (          | License successfully activated, the application<br>This license is linked to the computer compor<br>Remember to deactivate the license <u>BEFORI</u><br>• Replace any component, or<br>• Reinstall the hard drive or the operating s | n will now restart<br>nents.<br>to:<br>ystem, or |                                     |       |
|            | Replace the computer                                                                                                    | License options                                  |                                     | ×     |
|            | Later, the license can be activated again                                                                                                    | License properties                               |                                     |       |
|            |                                                                                                    | Owner                                            | Grand Line, Ltd                     |       |
|            |                                                                                                    | Edition                                          | Professional Edition                |       |
|            |                                                                                                    | Serial number                                    | ASX                                 | XY-W  |
|            |                                                                                                    | Validation name                                  |                                     |       |
|            |                                                                                                    | License type                                     | Time-limited (deadline: 07.12.2018) |       |
|            |                                                                                                    | Deactivate or transfer license 🔏                 |                                     |       |
|            |                                                                                                    | Updates and support                              |                                     |       |
|            |                                                                                                    | Limit date                                       | 07.12.2018                          |       |
|            |                                                                                                    | Store                                            |                                     |       |
|            |                                                                                                    | Buy more Licenses                                |                                     |       |
|            |                                                                                                    |                                                  |                                     | Close |

### 4.3. Деактивация и перенос лицензии Spatial Manager

Перед переустановкой системы Windows, изменением конфигурации ПК и установкой новых драйверов, необходимо в обязательном порядке выполнить деактивацию лицензии. После деактивации и переноса данную лицензию можно заново активировать на этом или любом другом компьютере.

1. В программе *Spatial Manager* перейдите в меню **Options**, раздел **License options** (или **License**)

#### 2. Выберите пункт Deactivate or transfer license и в следующем окне нажмите Yes.

| License options                   |                                                                                                    | ×                                                                                          |
|-----------------------------------|----------------------------------------------------------------------------------------------------|--------------------------------------------------------------------------------------------|
| License properties                |                                                                                                    |                                                                                            |
| Owner                             | Grand Line, Ltd                                                                                                    |                                                                                            |
| Edition                           | Professional Edition                                                                                                    |                                                                                            |
| Serial number                     | ASX                                                                                                    | XY-W                                                                                       |
| Validation name                   |                                                                                                    |                                                                                            |
| License type                      | Time-limited (deadline: 07.12.2018)                                                                                                    |                                                                                            |
| Deactivate or transfer license    |                                                                                                    |                                                                                            |
| Updates and support<br>Limit date | 1                                                                                                    | ×                                                                                          |
| Store Buy more Licenses           | Deactivating current license allows you to<br>another license in this computer.<br>The application must be closed and all uns<br>Are you sure you want to deactivate current | use this license in other computer or set up<br>saved changes will be lost.<br>nt license? |
|                                   |                                                                                                    | Yes No                                                                                     |

3. В случае успешной деактивации появится окно с кодом активации, который можно скопировать в буфер обмена для сохранения и дальнейшей активации продукта Spatial Manager. Для закрытия окна нажмите кнопку **Exit**.

| License deactivated                     | ×             |
|-----------------------------------------|---------------|
| License successfully deactivated        |               |
| To activate again this license use this | serial number |
| ASXH9                                   | XY-W          |
|                                         | Exit          |

#### 4.4. Активация услуги технической поддержки Spatial Manager

Активация услуги технической поддержки необходима для получения бесплатных обновлений Spatial Manager после окончания срока бесплатной технической поддерки.

1. В программе *Spatial Manager* перейдите в меню **Options**, раздел License options (или License)

2. Выберите пункт Extend support и следуйте указаниям на экране и введите код активации

#### услуги технической поддержки.

| ions                                   |                                  | ×<br>Spatial 👼 Manager                   |    |
|----------------------------------------|----------------------------------|------------------------------------------|----|
| General options L                      | icense options                   |                                          |    |
| Default open mode:                     |                                  |                                          |    |
| Dialog options                         | License properties               |                                          |    |
| Show introduction par                  | Owner                            | Sector Recent                            |    |
|                                        | Edition                          | Professional Edition                     |    |
| Show introduction page                 | Serial number                    | status destructions de la construction a |    |
| License                                | Validation name                  |                                          |    |
| 0-777 License Options                  | License type                     | Perpetual                                |    |
| License Options                        | Deactivate or transfer license 🔏 |                                          |    |
| Background Maps                        | Underland and averaged           |                                          |    |
| Configure Backgr                       | Updates and support              | 11/00/2010                               |    |
|                                        |                                  | 11/03/2018                               |    |
| Updates                                | Extend support 🚑                 |                                          |    |
| Check for application                  | Store                            |                                          |    |
| About Spatial Manager <sup>***</sup> 1 | Buy more Licenses                | Buy Extended Support                     |    |
| Application information                |                                  |                                          |    |
|                                        |                                  | Clos                                     | se |
|                                        |                                  |                                          |    |
|                                        |                                  |                                          |    |
|                                        |                                  | Close                                    |    |

3. После успешной активации в разделе **Updates and support** рядом с полем **Limit date** установится новая дата окончания услуги технической поддержки.

| License options                |                                | ×     |
|--------------------------------|--------------------------------|-------|
| License properties             |                                |       |
| Owner                          | Grand Line, Ltd                |       |
| Edition                        | Professional Edition           |       |
| Serial number                  | ASX                            | XY-W  |
| Validation name                |                                |       |
| License type                   | Time-limited (deadline: 07.12. | 2018) |
| Deactivate or transfer license | }                              |       |
| Updates and support            |                                |       |
| Limit date                     | 07.12.2018                     |       |

### 5. ЧАВО по установке, ознакомлению и лицензированию Spatial Manager

#### B.: Spatial Manager поставляется в виде временной или постоянной лицензии?

O.: Spatial Manager поставляется в виде постоянной лицензии. Т.е. после ее приобретения вы можете пользоваться версией, имеющейся на момент покупки, неограниченное время.

#### В.: Существуют ли сетевые лицензии Spatial Manager?

O.: Spatial Manager поставляется в виде локальных лицензий. В настоящий момент сетевых лицензий Spatial Manager не существует.

#### В.: Возможна ли работа Spatial Manage на терминальном сервере?

O.: Программа Spatial Manage не имеет отдельной терминальной версии, работа программы в терминальном режиме не гарантируется. Если получилось настроить работу со Spatial Manage через удаленный рабочий стол, то необходимо приобрести количество лицензий равное максимальному числу одновременных подключений.

#### В.: Существуют ли защита Spatial Manager через USB ключ?

O.: Нет. Программа Spatial Manager поставляется в электронном виде и активируется кодом актвации.

#### В.: Каков механизм защиты Spatial Manager?

О.: Во время активации модуль защиты считывает конфигурацию компьютера, и на основании полученных данных о конфигурации и кода активации лицензия «привязывается» именно к этому компьютеру.

#### В.: Бесплатны ли обновления для Spatial Manager?

О.: В настоящее время обновления Spatial Manager предоставляются бесплатно в течении одного года после приобретения лицензии. Срок окончания периода бесплатного обновления обозначен в меню **Options**, раздел **License** (или **License options**), пункт **Updates and Support**.

| icense options                   |                                  | ×    |
|----------------------------------|----------------------------------|------|
| License properties               |                                  |      |
| Owner                            | Grand Line, Ltd                  |      |
| Edition                          | Professional Edition             |      |
| Serial number                    | ASX                              | XY-W |
| Validation name                  |                                  |      |
| License type                     | Time-limited (deadline: 07.12.20 | 18)  |
| Deactivate or transfer license 🔏 |                                  |      |
| Updates and support              |                                  |      |
| Limit date                       | 07.12.2018                       |      |

Для получения обновлений после указанного периода необходимо приобретсти услугу технической поддержки. Процесс активации услуги технической поддержки описан в настоящем руководстве. За подробной информацией о стоимости услуги технической поддержки вы можете обратиться в отдел продаж по контактам, указанным на сайте www.zwsoft.ru.

#### В.: Где найти обновление для программы Spatial Manager?

О.: Актуальную версию Spatial Manager вы всегда можете найти на сайте www.zwsoft.ru.

#### В.:Можно ли активировать лицензию Spatial Manager на нескольких компьютерах?

О.: Нет. Лицензия является однопользовательской и одну лицензию можно активировать только на одном ПК.

#### В.:Можно ли перенести лицензию Spatial Manager на другой ПК?

О.: Да. Для этого необходимо деактивировать лицензию. Подробно процесс деактивации описан в данном руководстве.

# B.: Влияет ли изменение конфигурации компьютера на работу активированной программы Spatial Manager?

О.: Да. Перед изменением конфигурации ПК необходимо деактивировать лицензию. Подробно процесс деактивации описан в данном руководстве.

# В.: Влияет ли переустановка или обновление операционной системы на лицензию Spatial Manager?

О.: Да. Перед переустановкой или обновлением операционной системы необходимо деактивировать лицензию. Подробно процесс деактивации описан в данном руководстве.

# В.: Возможно ли восстановить лицензию в случае выхода из строя ПК, жесткого диска, переустановки Windows и т.п.?

O.: Да. За подробной информацией вы можете обратиться в отдел продаж по контактам, указанным на сайте www.zwsoft.ru.

# B.: Можно ли приобрести версию лицензии Basic, а потом, при необходимости, перейти с нее на версию Standard или Professional?

O.: Такая возможность имеется. При этом стоимость перехода определяется для каждого случая индивидуально. За подробной информацией вы можете обратиться в отдел продаж по контактам, указанным на сайте www.zwsoft.ru.

# В.: Существует ли ознакомительная (триальная) версия Spatial Manager? Каков срок ознакомления?

О.: Ознакомительную (триальную) версию вы можете загрузить с сайта www.zwsoft.ru. Срок ознакомления составляет 30 дней с момента установки. При запуске Spatial Manager в стартовом окне указывается количество оставшихся для ознакомления дней.

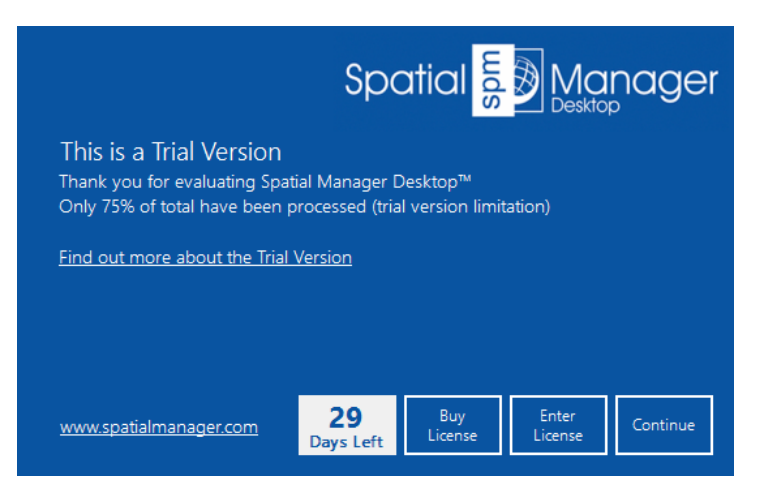

#### В.: Какие ограничения имеются в триальной версии Spatial Manager ?

О.: В ознакомительной версии Spatial Manager присутствуют следующие ограничения:

- сообщение об импорте и экспорте всех объектов, при этом происходит обработка 75% от их общего количества;
- водяной знак «DEMO» при печати;
- не более 10 запусков Операций за сессию (в версиях для CAD).

# В.: Можно ли протестировать конкретную версию Spatial Manager: Basic, Standard или Professional?

О.: Да. Для этого необходимо перейти в меню **Options**, раздел **License** (или **License options**) и в пункте **Select edition to try** выбрать одну из конфигураций: *Basic edition*, *Standard edition* или *Professional edition*.

|         | Options                                                                                                    | × |
|---------|----------------------------------------------------------------------------------------------------|---|
| General | License properties         Owner         Select edition to try         Serial number         TDMU NEDSCOM                        |   |
| License | TRIAL VERSION     1 Basic Edition       Find out more about the Trial Version       Activate License 🖉       Updates and support |   |

# В.: Возможна ли работа в Spatial Manager после истечения ознакомительного периода?

О.: Нет. После истечения 30 дневного периода дальнейшая работа с целью ознакомления с программой Spatial Manager невозможна. В случае приобретения программы после истечения ознакомительного периода можно сразу перейти к ее

активации, перейдя к пункту Enter license.

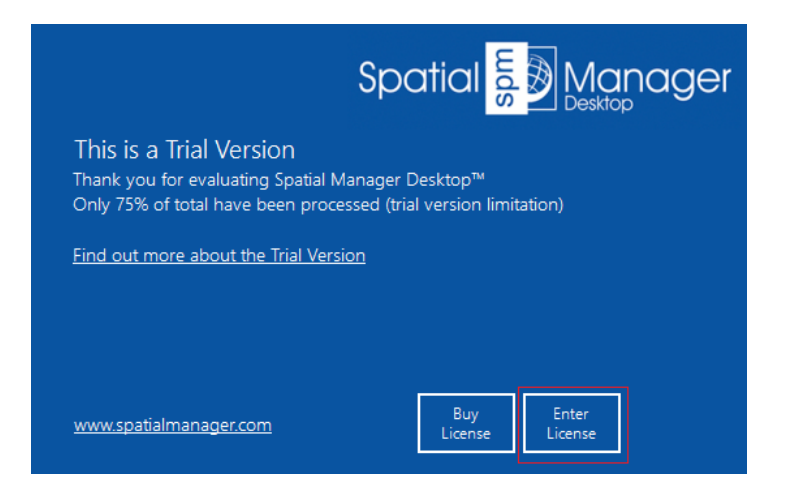

# В.: Каким образом восстановить работоспособность Spatial Manager, если была обновлена или заменена САD платформа?

О.: Необходимо перейти к списку установленных программ, выбрать соответствующую версию Spatial Manager, перейти к пункту Удаление и в диалоге удаления выбрать **Repair**. При этом удалять Spatial Manager не требуется.

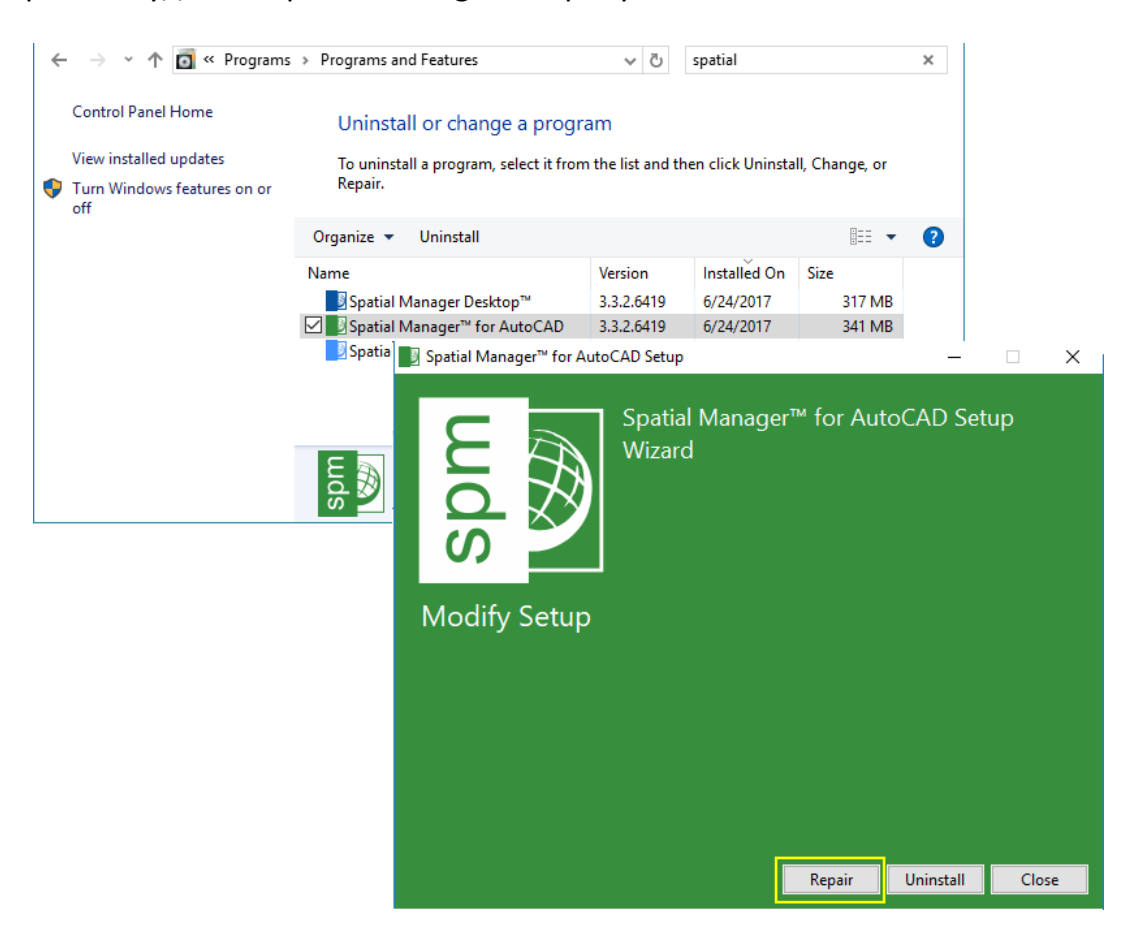

#### 6. Техническая поддержка

Техническую поддержку на русском языке по программе Spatial Manager осуществляют специалисты ООО «3BCOФТ». Свои вопросы вы можете отправлять на адрес support@zwsoft.ru. В письме укажите ваш вопрос, приложите файл проекта и поясняющие скриншоты, либо небольшое видео. При обнаружении проблемы, опишите также последовательность действий, приводящих к ней. Кроме того, техническая поддержка пользователей, купивших Spatial Manager, осуществляется разработчиком, компанией Opencartis, S.L., на английском языке по электронной почте разработчика с адресом support@spatialmanager.com

#### Условия предоставления Технической поддержки

1. Техническая поддержка предоставляется пользователю программы в течение одного года с момента приобретения программы.

2. Техническая поддержка предусматривает консультации пользователя службой технической поддержки посредством электронной почты. Техническая поддержка предусматривает не более 10 обращений пользователя (на каждый приобретенный экземпляр Программы) в месяц в службу технической поддержки.

3. Консультации пользователю в службе технической поддержки не предполагают разъяснение вопросов пользователя, связанных с использованием программного обеспечения стороннего производителя.

4. Консультации пользователю в службе технической поддержки не предполагают разъяснение вопросов пользователя, связанных с общей компьютерной грамотностью.

5. Производитель не гарантирует консультации пользователя службой технической поддержки по вопросам, освещенным в эксплуатационной документации.

6. Продление технической поддержки для пользователя после 1 года с момента приобретения программы осуществляется на условиях, опубликованных на сайте <u>www.zwsoft.ru</u>.

### 7. Справочник команд Spatial Manager

# Для версий Spatial Manager для AutoCAD и Spatial Manager для ZWCAD, разработаны специальные команды, которые можно использовать в командой строке CAD программы. Перечень команд представлен в таблице ниже.

| Команда                  | Описание                                                    | Примечание * |  |  |
|--------------------------|-------------------------------------------------------------|--------------|--|--|
| Основные команды         |                                                             |              |  |  |
| SPM                      | Активация палиты инструментов                               |              |  |  |
| SPMCLOSE                 | Закрытие палитры инструментов                               |              |  |  |
| SPMIMPORT                | Прямой импорт без использования палитры инструментов        |              |  |  |
| -SPMIMPORT [Task name]   | Выполнение операций из командной строки                     | Р            |  |  |
| SPMEXPORT                | Экспорт объектов ZWCAD в файлы ГИС или таблицы ГИС          | Р            |  |  |
| SPMSETCRS                | Установка системы координат CRS в чертеже                   |              |  |  |
| SPMCREATEKML             | Экспорт в Google Earth за один клик                         | S,P          |  |  |
| Команды для фоновых карт |                                                             |              |  |  |
| SPMBGMAPSHOW             | Отображение фоновых карт в чертеже                          | S,P          |  |  |
| SPMBGMAPHIDE             | Скрытие фоновых карт в чертеже                              | S,P          |  |  |
| SPMBGMAPREFRESH          | Регенерация фоновых карт                                    | S,P          |  |  |
| SPMBGMAPIMAGE            | Создание снимка фоновой карты                               | S,P          |  |  |
| SPMBGMAPIMAGEPURGE       | Удаление остаточных плиток изображения и прочих объектов    | S,P          |  |  |
|                          | Команды выбора                                              |              |  |  |
| SPMSELECTBYQUERY         | Выбор объектов согласно простого или сложного запроса       | S,P          |  |  |
| SPMSELECTBYTABLE         | Выбор всех объектов, относящихся к указанной таблице        | S,P          |  |  |
| SPMZOOMTOSELECTION       | Зуммирование с переходом к выделенным объектам              | S,P          |  |  |
|                          | Команды для таблиц данных                                   |              |  |  |
| SPMDATATABLEDEFINE       | Определяет, редактирует, удаляет данные таблиц или их полей | S,P          |  |  |
| SPMDATATABLEATTACH       | Присоединяет объект(ы) к таблице данных                     | S,P          |  |  |
| SPMDATATABLEDETACH       | Отсоединяет объект(ы) от соответствующей таблицы данных     | S,P          |  |  |
|                          | Команды поддержки                                           |              |  |  |
| SPMOPTIONS               | Вызов диалога настройки приложения, в т.ч. для активации    |              |  |  |
| SPMHELP                  | Переход к интернет-странице справочной системы              |              |  |  |
| SPMUPDATE                | Проверка обновлений с возможностью их загрузки              |              |  |  |
| SPMABOUT                 | Вызов окна О программе                                      |              |  |  |

\* Если не указано иначе, данная команда работает во всех версия Spatial Manager;

S - поддерживается в версии Standard;

Р - поддерживается в версии Professional.